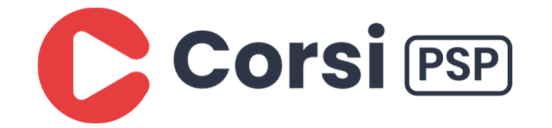

## PRIMO ACCESSO A RE NEW GENITORI

Il sistema avvisa che per accedere alla nuova versione bisogna cliccare sull'icona SD in alto a DX

| ISTITUTO COMPRENSIVO<br>GUERINI<br>17.0/7.0.0 97009020179 Anno: 2020/2021 Data e ora: 05/08/2021 10:06                                  | Genitore/Tutore)<br>ORIZIO SARA<br>Ultimo Accesso: 05/08/2021<br>10.02.43 |           | ? | SD<br>Cliccare qui per entrare in S | cuola Digitale |
|----------------------------------------------------------------------------------------------------|---------------------------------------------------------------------------|-----------|---|-------------------------------------|----------------|
| SCUOLA A 2020/2021 ~                                                                                                    | SECONDO QUADRIMESTRE/PENTAMESTR                                           | R ~       |   |                                     |                |
| Registro Famiglie<br>Attenzione!! Per l'anno scolastico selezionato bisogna er<br>Per accedervi cliccare sull'icona SD in alto a destra | ntrare nella nuova versione del Registro<br><b>a.</b>                     | Famiglie. |   |                                     |                |
|                                                                                                    |                                                                           |           |   |                                     |                |

Di seguito viene chiesto di cambiare la password.

- 1. Si digita la password corrente (quella usata per l'attuale accesso)
- Si digita la nuova password seguendo le regole minime di complessità riportate sotto la casella Nuova Password (vedi figura sotto)
- 3. Si riconferma la password

| cuola Digitale                           |                                                                                                    | 🖂 🌔 sara 🗸 S                |  |  |  |  |
|------------------------------------------|----------------------------------------------------------------------------------------------------|-----------------------------|--|--|--|--|
| Profilo Utente                           |                                                                                                    | ×                           |  |  |  |  |
| Password scaduta oppure primo accesso al | sistema. E' necessario eseguire il cambio password.                                                                                                    | ×                           |  |  |  |  |
|                                          | PROFILO UTENTE Dati Personali Cambia Avatar Cambia Password e/o PIN Privacy Preferent                                                                                                    | ze Utenze esterne collegate |  |  |  |  |
|                                          | Password Corrente                                                                                                    |                             |  |  |  |  |
|                                          | Nuova Password<br>La password DEVE essere almeno di 10 caratteri e non superiore a 20, deve contenere sia numeri che lettere, sia minuscole che maiuscole ed<br>almeno un carattere speciale (@\$?#.) |                             |  |  |  |  |
| LIVELLO: 3                               | Digitare la password scelta                                                                                                    |                             |  |  |  |  |
| 🕸 Dati Profilo                           | Ridigita Nuova Password                                                                                                    |                             |  |  |  |  |
|                                          | salva Annulla                                                                                                    |                             |  |  |  |  |
|                                          |                                                                                                    | - D - 0000F0                |  |  |  |  |

Si clicca su salva e sulla X in alto a DX o su SD